### FORM FILLING GUIDE Director's / Supervisor's Declaration and Undertaking (DU003M / DU003G / DU004M / DU004G)

### GENERAL

- 1. A listed issuer must submit the duly sign and completed form to the Exchange.
  - 1.1 Please submit the completed form using the e-Submission System (ESS) (<u>https://www1.eSubmission.hkex.com.hk</u>).
  - 1.2 After login, please select **e-Form Submission** under **e-Form** from Main Menu and follow the instructions. Listing applicants must input the case number without company code for the ESS submission of DU Forms.
  - 1.3 After the submission, please print the submitted form (with a submission number) for signature and send the <u>signed hard copy</u> to the Exchange as soon as possible.
  - 1.4 Please do not sign and send any form to the Exchange without the submission number.
- 2. The e-Form adopt specific types of character sets. If you find any text or character cannot display properly, please contact the respective contact persons in the Listing Division.
- 3. This e-Form is only applicable to listing of equity securities. Issuers of debt securities will continue to use the paper listing application form.

# **PART 1-1**

- 4. Parts (a) (present surname), (c) (present forename(s)), (d), (e), (f), (g), (h) and (i) are compulsory. If the information is not applicable, please copy the same content in the English field to the Chinese field. (updated in Jan 2022)
- 5. Parts (a) (former surname(s) and alias), (b) and (c) (former forename(s)) are optional. If not applicable, please leave the field(s) blank.
- 6. For Part (g)(i), please input the Hong Kong ID card number with appropriate format e.g. A123456(7). If not applicable, please leave the field blank. *(updated in Jan 2021)*

#### Example: 1. State:in in 請填報: English Chinese 英文 中文 (a) present surname\* Robinson 羅賓遜 現時姓氏\* former surname(s), if any 前度姓氏, 如有 (b) alias, if any\* 別名, 如有\* (c) present forename(s)\* Peter 彼得 現時名字\* former forename(s), if any 前度名字, 如有 (d) date of birth 01/04/1979 01/04/1979 出生日期 (e) residential address Flat B, 1/F, ABC Tower, 香港ABC大廈1樓B室 住址 Hong Kong (f) nationality and former nationality, if any American American 國籍及前度國籍, 如有 (g) (i) Hong Kong ID card number A123456(7) A123456(7) 香港身份證號碼 (ii) in the case of a non-Hong Kong ID cardholder, passport number or any identification document number N/A N/A 如為非香港身份證持有人,請列明護 照號碼或任何身份識別文件號碼 Name of issuing authority N/A 簽發機構名稱 (h) name of issuer (i.e. the new applicant / listed issuer) ABC公司 ABC Company 發行人(新申請人/上市發行人) 名稱 sex (male / female / non-binary / others) (i) male 男 性別 (男/女/非二元性別/其他)

7. For Part (g)(ii), please do not add any descriptions, e.g. name of issuing authority or nationality, before the passport number or any identification document number. *(updated in Jan 2021)* 

- 8. For Part (i), if "others" is selected, please specify sex details in additional textbox. *(updated in Jan 2022)*
- (i) sex (male / female / non-binary / others) 性別(男/女/非二元性別/其他) thers
  」
  其他
  」

# PART 3 (DU003 AND DU004 ONLY)

9. If the new applicant has appointed more than one sponsors, all joint sponsors should complete and sign on the Sponsor's Certification section. Please use the add button to create a new page for each sponsor.

|                                                                                                    | Part 3<br>第三部分                                                                                                    |                                                                                                    |
|----------------------------------------------------------------------------------------------------|----------------------------------------------------------------------------------------------------|----------------------------------------------------------------------------------------------------|
|                                                                                                    |                                                                                                    | Add sponsor's certification                                                                                                    |
| If the issuer is a new ap<br>如發行人為新申請人,                                                                                                    | plicant, the following sponsor's certificat<br>下列的保薦人證明亦須填報:                                                                                                    | ion must be completed:-                                                                                                    |
|                                                                                                    | SPONSOR'S CERTIFICATION<br>保薦人證明                                                                                                    |                                                                                                    |
| We,<br>appointed on                                                                                                    | for the purpose referred to in                                                                                                    | , are the sponsor for the issuer<br>GEM Listing Rule 6A.02 and have                                                                   |
| offices located at<br>hereby certify that we h                                                                                                    | ave read the particulars provided by                                                                                                    | . We in and any                                                                                                    |
|                                                                                                    | Det 4 (4) and (0) af this Farm D and                                                                                                    |                                                                                                    |
| document referred to in<br>that would lead a reaso                                                                                                    | Part 1 (1) and (2) of this Form B and w<br>mable person to inquire further concern                                                                                                    | e are not aware of any information<br>ng the truthfulness, completeness                                                               |
| document referred to ir<br>that would lead a reaso<br>or accuracy of any of th                                                                                                    | Part 1 (1) and (2) of this Form B and w<br>nable person to inquire further concern<br>e particulars so provided.                                                                       | e are not aware of any information<br>ng the truthfulness, completeness                                                               |
| document referred to ir<br>that would lead a reaso<br>or accuracy of any of th<br>我們                                                                                               | Part 1 (1) and (2) of this Form B and w<br>nable person to inquire further concern<br>e particulars so provided.<br>. 乃在                                                               | e are not aware of any information<br>ng the truthfulness, completeness<br>為《GEM上市規                                                   |
| document referred to ir<br>that would lead a reaso<br>or accuracy of any of th<br>我們<br>則 》第 6A.02 條所提及<br>茲證明,我們已閱讀                                                               | Part 1 (1) and (2) of this Form B and w<br>nable person to inquire further concern<br>e particulars so provided.<br>, 乃在,<br>的目的而委任的發行人的保薦人, 辦事處<br>在 B 表格第一部份(1)及                     | are not aware of any information<br>ng the truthfulness, completeness<br>為《GEM上市規<br>[設於。我們<br>[2])所作及所述任何文件內作出的同                     |
| document referred to ir<br>that would lead a rease<br>or accuracy of any of th                                                                                                    | Part 1 (1) and (2) of this Form B and w<br>nable person to inquire further concern<br>e particulars so provided.<br>,乃在,乃在<br>的目的而委任的發行人的保薦人,辦事處<br>在B表格第一部份(1)及<br>資料,足以使一名合理的人士,就如此填 | a are not aware of any information<br>ng the truthfulness, completeness<br>為《GEM上市規<br>設於。我們<br>(2)所作及所述任何文件內作出的回<br>報的資料的真實性、完整性及準確  |
| document referred to ir<br>that would lead a rease<br>or accuracy of any of th<br>我們<br>則》第 6A.02 條所提及<br>茲證明,我們已閱讀<br>答,我們並不知悉任何<br>性作進一步的查詢。<br>Executed this day<br>本證明於 20 年 月 | Part 1 (1) and (2) of this Form B and w<br>nable person to inquire further concern<br>e particulars so provided.<br>, 乃在                                                               | e are not aware of any information<br>ng the truthfulness, completeness<br>為《GEM上市規<br>(設於。我們<br>(2)所作及所述任何文件內作出的回<br>報的資料的真實性、完整性及準確 |
| document referred to ir<br>that would lead a reaso<br>or accuracy of any of th<br>我們                                                                                               | Part 1 (1) and (2) of this Form B and w<br>nable person to inquire further concern<br>e particulars so provided.<br>,乃在,乃在                                                             | a are not aware of any information<br>ng the truthfulness, completeness<br>為《GEM上市規<br>設於。我們<br>(2)所作及所述任何文件內作出的回<br>報的資料的真實性、完整性及準確  |

10. Please click  $\square$  to edit fields.

Example:

### SOLICITOR'S CERTIFICATION 律師證明

We, <u>ABC Solicitors</u>, are a firm of solicitors qualified to advise on Hong Kong law with offices located at <u>Hong Kong</u>. We hereby certify that we have explained all applicable requirements and procedures for completing and executing this Form H and the documents referred to in this Form H, and the possible consequences of making a false declaration or giving false information, to <u>Robinson Peter</u>. Further, we hereby certify that <u>Robinson Peter</u> has acknowledged to us that he / she understands the foregoing.

 Name of firm of solicitors:
 ABC Solicitors

 Address of firm of solicitors:
 Hong Kong

- End -